# Dell Latitude 3301

Guide de configuration et des caractéristiques

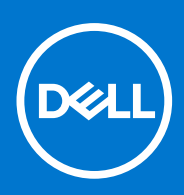

Modèle réglementaire: P114G Type réglementaire: P114G001 Septembre 2021 Rév. A0f

#### Remarques, précautions et avertissements

(i) **REMARQUE :** Une REMARQUE indique des informations importantes qui peuvent vous aider à mieux utiliser votre produit.

PRÉCAUTION : ATTENTION vous avertit d'un risque de dommage matériel ou de perte de données et vous indique comment éviter le problème.

AVERTISSEMENT : un AVERTISSEMENT signale un risque d'endommagement du matériel, de blessure corporelle, voire de décès.

© 2019 -2021 Dell Inc. ou ses filiales. Tous droits réservés. Dell, EMC et les autres marques commerciales mentionnées sont des marques de Dell Inc. ou de ses filiales. Les autres marques peuvent être des marques commerciales de leurs propriétaires respectifs.

# Table des matières

| Chapitre 2: Créez un lecteur de récupération USB pour Windows.       7         Chapitre 3: Châssis.       8         Vue de féron.       8         Vue de deronte.       9         Vue de deronte.       9         Vue de deronte.       9         Vue de dessous.       9         Recourcis clavier       10         Chapitre 4: Caractéristiques techniques.       11         Informations sur le système.       11         Processeur.       12         Stockage.       12         Connecteurs de carte système.       12         Stockage.       12         Connecteurs de carte système.       13         Audio.       13         Audio.       14         Sans fil.       14         Ports et connecteurs.       14         Parts et torile.       15         Clavier.       15         Clavier.       15         Pavé tactlie.       16         Lecteur d'empreintes digitales (en option).       16         Système d'exploitation.       17         Bédrications des contrôles et capteurs.       18         Dimensions et poids.       19         Logiciel de sécurité.       19 <th>Chapitre 1: Configurer l'ordinateur</th> <th>5</th> | Chapitre 1: Configurer l'ordinateur                           | 5  |
|----------------------------------------------------------------------------------------------------|---------------------------------------------------------------|----|
| Chapitre 3: Châssis.         8           Vue de l'éoran.         8           Vue de gauche.         8           Vue de droite.         9           Vue du repose-mains.         9           Vue du repose-mains.         9           Vue du dessous.         9           Raccourcis clavier.         10           Chapitre 4: Caractéristiques techniques.         11           Informations sur le système.         12           Mémoire.         12           Stockage.         12           Connecteurs de carte système.         13           Lecteur de carte média.         13           Audio.         13           Carte vidéo.         14           Ports et connecteurs.         14           Ports et connecteurs.         14           Ecran.         15           Clavier                                                                                                    | Chapitre 2: Créez un lecteur de récupération USB pour Windows | 7  |
| Chaptre 3: Chastiss       8         vue de l'oren.       8         Vue de gauche.       8         Vue de droite.       9         Vue de droite.       9         Vue du repose-mains.       9         Vue du dessous.       9         Raccourcis clavier.       10         Chapitre 4: Caractéristiques techniques.       11         Informations sur le système.       12         Mémoire.       12         Stockage.       12         Connecteurs de carte système.       13         Lecteur de carte média.       13         Carte vidéo.       14         Ports et connecteurs.       14         Ports et connecteurs.       14         Ecteur de emperites digitales (en option).       15         Clavier.       15         Pavé tactile.       16         Lecteur d'emperintes digitales (en option).       16         Système d'exploitation.       17         Adaptateur secteur.       17         Adaptateur secteur.       17         Adaptateur secteur.       18         Dimensions et poids.       18         Dimensions et poids.       18         Dimensions et poids.       19                                                   |                                                               |    |
| vue de l'érran.       8         Vue de gauche.       8         Vue de droite.       9         Vue du repose-mains.       9         Vue du dessous.       9         Raccourcis clavier.       10         Chapitre 4: Caractéristiques techniques.       11         Informations sur le système.       12         Némoire.       12         Stockage.       12         Connecteurs de carte système.       13         Lecteur de carte média.       13         Audio.       13         Carte vidéo.       14         Carte vidéo.       14         Carter vidéo.       14         Ports et connecteurs.       14         Ports et connecteurs.       14         Vert ter de carties digitales (en option).       16         Lecteur d'empreintes digitales (en option).       16         Lecteur d'empreintes digitales (en option).       17         Batterie.       17         Adplateur secteur.       17         Spécifications des contrôles et capteurs.       18         Dimensions et polds.       19         Logiciel de sécurité.       19         Logiciel de sécurité.       19         Logiciel de                                    | Chapitre 3: Chassis                                           |    |
| Vue de gauche                                                                                                    | vue de l'écran                                                |    |
| Vue de droite.       9         Vue du repose-mains.       9         Vue du dessous.       9         Raccourcis clavier.       10         Chapitre 4: Caractéristiques techniques.       11         Informations sur le système.       12         Mémoire.       12         Stockage.       12         Connecteurs de carte système.       13         Lecteur de carte média.       13         Audio.       13         Carte vidéo.       14         Caméra.       14         Sans fil.       14         Ports et connecteurs.       14         Clavier.       15         Clavier.       15         Ports et connecteurs.       14         Clavier.       15         Pavé tactile       16         Lecteur d'empreintes digitales (en option).       16         Lecteur d'empreintes digitales (en option).       16         System d'exploitation.       17         Adatateur secteur.       17         Adatateur secteur.       18         Dimensions et poids.       18         Environnement de l'ordinateur.       18         Sécurité.       19         Logiciel de sé                                                                      | Vue de gauche                                                 |    |
| Vue du repose-meins.       9         Vue du dessous.       9         Raccourcis clavier.       10         Chapitre 4: Caractéristiques techniques.       11         Informations sur le système.       12         Mémoire.       12         Stockage.       12         Connecteurs de carte système.       13         Lecteur de carte média.       13         Audio.       13         Carté vidéo.       14         Ports et connecteurs.       14         Ports et connecteurs.       14         Ports et connecteurs.       14         Ports et connecteurs.       14         Ports et connecteurs.       14         Ecren       15         Clavier.       15         Pavé tactile.       16         Lecteur d'empreintes digitales (en option).       16         Système d'exploitation.       17         Spécifications des contrôles et capteurs.       18         Dimensions et poids.       18         Environnement de l'ordinateur.       18         Divensions et poids.       19         Logiciel de sécurité.       19         Logiciel de sécurité.       19         Logiciel de sécurité.                                         | Vue de droite                                                 | 9  |
| Vue du dessous.       9         Raccourcis clavier.       10         Chapitre 4: Caractéristiques techniques.       11         Informations sur le système.       11         Processeur.       12         Mémoire.       12         Stockage.       12         Connecteurs de carte système.       13         Lecteur de carte média.       13         Carte vidéo.       14         Carnéra.       14         Sans fil.       14         Ports et connecteurs.       14         Écran.       15         Clavier.       15         Pavé tactile.       16         Lecteur d'empreintes digitales (en option).       16         Système d'exploitation.       17         Batterie.       17         Dimensions et poids.       18         Dimensions et poids.       18         Dimensions et poids.       18         Environnement de l'ordinateur.       18         Sécurité.       19         Chapitre 5: Logiciel.       20         Téléchargement des pilotes Windows.       20         Téléchargement des pilotes Windows.       20         Chapitre 5: System Setup (Configuration du système).                                            | Vue du repose-mains                                           | 9  |
| Raccourcis clavier       10         Chapitre 4: Caractéristiques techniques       11         Informations sur le système       11         Processeur       12         Mémoire       12         Stockage       12         Connecteurs de carte système       13         Lecteur de carte média       13         Audio       13         Carte vidéo       14         Caréra       14         Sans fil.       14         Sera       14         Sera       14         Sera       14         Sera       14         Sera       14         Sera       14         Sera       14         Sera       14         Sera       14         Sera       14         Fora       14         Clavier       15         Pavé tactile       16         Lecteur d'empreintes digitales (en option)       16         Sytème d'exploitation       17         Adaptateur secteur       17         Adaptateur secteur       17         Adaptateur secteur       18         Dimensions et poids       18                                                                                                    | Vue du dessous                                                | 9  |
| Chapitre 4: Caractéristiques techniques.       11         Informations sur le système.       11         Processeur       12         Mémoire.       12         Stockage.       12         Connecteurs de carte système.       13         Lecteur de carte média.       13         Audio.       13         Carte vidéo.       14         Carte vidéo.       14         Carte vidéo.       14         Carter vidéo.       14         Carter vidéo.       15         Clavier       15         Système d'exploitation.       17         Adaptateur secteur.       17 <td>Raccourcis clavier</td> <td></td>                                                                                          | Raccourcis clavier                                            |    |
| Informations sur le système.       11         Processeur       12         Mémoire.       12         Stockage.       12         Connecteurs de carte système.       13         Lecteur de carte média.       13         Audio.       13         Carte vidéo.       14         Carte vidéo.       14         Carte vidéo.       14         Cartéra.       14         Sans fil.       14         Ports et connecteurs.       14         Écran.       15         Clavier.       15         Pavé tactile.       16         Système d'exploitation.       17         Batterie.       17         Adaptateur secteur.       17         Spécifications des contrôles et capteurs.       18         Dimensions et poids.       18         Environnement de l'ordinateur.       18         Sécurité.       19         Logiciel de sécurité.       20         Téléchargement des pilotes Windows.       20         Chapitre 6: System Setup (Configuration du système).       21         Présentation du BIOS.       21         Accès au programme de configuration du BIOS.       21                                                                        | Chapitre 4: Caractéristiques techniques                       | 11 |
| Processeur.       12         Mémoire.       12         Stockage.       12         Connecteurs de carte système.       13         Lecteur de carte média       13         Audio.       13         Carte vidéo.       14         Carnéra.       14         Carnéra.       14         Sans fil.       14         Ports et connecteurs.       14         Écran.       15         Clavier.       15         Pavé tactile.       16         Lecteur d'empreintes digitales (en option)       16         Système d'exploitation.       17         Batterie.       17         Adaptateur secteur.       17         Spécifications des contrôles et capteurs.       18         Dimensions et polds.       18         Environnement de l'ordinateur.       18         Sécurité.       19         Logiciel de sécurité.       19         Logiciel de sécurité.       20         Téléchargement des pilotes Windows.       20         Chapitre 6: System Setup (Configuration du système).       21         Présentation du BIOS.       21         Accès au programme de configuration du BIOS.       21                                                     | Informations sur le système                                   | 11 |
| Mémoire.       .12         Stockage.       .12         Connecteurs de carte système.       .13         Lecteur de carte média.       .13         Audio.       .13         Carte vidéo.       .14         Caméra       .14         Carnéra       .14         Carnéra       .14         Sans fil.       .14         Ports et connecteurs.       .14         Écran       .15         Clevier       .15         Pavé tactile.       .16         Lecteur d'empreintes digitales (en option).       .16         Système d'exploitation       .17         Batterie.       .17         Adaptateur secteur.       .17         Spécifications des contrôles et capteurs.       .18         Dimensions et poids.       .18         Environnement de l'ordinateur       .18         Sécurité.       .19         Logiciel de sécurité.       .19         Logiciel de sécurité.       .20         Téléchargement des pilotes Windows.       .20         Chapitre 5: Logiciel.       .21         Présentation du BIOS.       .21         Accès au programme de configuration du BIOS.       .21      <                                                          | Processeur                                                    |    |
| Stockage.       .12         Connecteurs de carte système.       .13         Lecteur de carte média.       .13         Audio.       .13         Carte vidéo.       .14         Carte vidéo.       .14         Carte vidéo.       .14         Caméra.       .14         Sans fil.       .14         Ports et connecteurs.       .14         Écran.       .15         Clavier.       .15         Pavé tactile.       .16         Lecteur d'empreintes digitales (en option).       .16         Lecteur d'empreintes digitales (en option).       .17         Batterie.       .17         Adaptateur secteur.       .17         Spécifications des contrôles et capteurs.       .18         Dimensions et poids.       .18         Dirensions et poids.       .18         Dirensions et poids.       .19         Logiciel de sécurité.       .19         Logiciel de sécurité.       .19         Chapitre 5: Logiciel.       .20         Téléchargement des pilotes Windows.       .20         Téléchargement des pilotes Windows.       .20         Téléchargement des nortiguration du système).       .21         <                               | Mémoire                                                       |    |
| Connecteurs de carte système.       13         Lecteur de carte média.       13         Audio.       13         Carte vidéo.       14         Carnéra.       14         Sans fil.       14         Ports et connecteurs.       14         Écran.       15         Clavier.       15         Clavier.       15         Pavé tactile.       16         Lecteur d'empreintes digitales (en option).       16         Système d'exploitation.       17         Batterie.       17         Adaptateur secteur.       17         Spécifications des contrôles et capteurs.       18         Dimensions et poids.       18         Environnement de l'ordinateur.       18         Sécurité.       19         Logiciel de sécurité.       19         Logiciel de sécurité.       20         Téléchargement des pilotes Windows.       20         Chapitre 6: System Setup (Configuration du système).       21         Présentation du BIOS.       21         Accès au programme de configuration du BIOS.       21         Menu d'amorçage.       21                                                                                                   | Stockage                                                      |    |
| Lecteur de carte média.       13         Audio.       13         Carte vidéo.       14         Caméra.       14         Sans fil.       14         Ports et connecteurs.       14         Écran.       15         Clavier.       15         Pavé tactile.       16         Lecteur d'empreintes digitales (en option).       16         Système d'exploitation.       17         Batterie.       17         Adaptateur secteur.       17         Spécifications des contrôles et capteurs.       18         Dimensions et poids.       18         Environnement de l'ordinateur.       19         Logiciel de sécurité.       19         Chapitre 5: Logiciel.       20         Téléchargement des pilotes Windows.       20         Chapitre 6: System Setup (Configuration du système).       21         Présentation du BIOS.       21         Accès au programme de configuration du BIOS.       21         Menu d'amorçage.       21                                                                                                    | Connecteurs de carte système                                  |    |
| Audio                                                                                                    | Lecteur de carte média                                        |    |
| Carte vidéo.       14         Caméra.       14         Sans fil.       14         Ports et connecteurs.       14         Écran.       14         Écran.       15         Clavier.       15         Pavé tactile.       16         Lecteur d'empreintes digitales (en option).       16         Système d'exploitation.       17         Batterie.       17         Adaptateur secteur.       17         Spécifications des contrôles et capteurs.       18         Dimensions et poids.       18         Environnement de l'ordinateur.       18         Sécurité.       19         Logiciel de sécurité.       19         Chapitre 5: Logiciel.       20         Téléchargement des pilotes Windows.       20         Chapitre 6: System Setup (Configuration du système).       21         Présentation du BIOS       21         Accès au programme de configuration du BIOS       21         Menu d'amorçage.       21                                                                                                    | Audio                                                         |    |
| Caméra                                                                                                    | Carte vidéo                                                   | 14 |
| Sans fil.       14         Ports et connecteurs.       14         Écran.       15         Clavier.       15         Pavé tactile.       16         Lecteur d'empreintes digitales (en option).       16         Système d'exploitation.       17         Batterie.       17         Adaptateur secteur.       17         Spécifications des contrôles et capteurs.       18         Dimensions et poids.       18         Environnement de l'ordinateur.       18         Sécurité.       19         Logiciel de sécurité.       19         Chapitre 5: Logiciel.       20         Téléchargement des pilotes Windows.       20         Chapitre 6: System Setup (Configuration du système).       21         Présentation du BIOS.       21         Accès au programme de configuration du BIOS.       21         Menu d'amorçage.       21                                                                                                    | Caméra                                                        |    |
| Ports et connecteurs.       14         Écran.       15         Clavier.       15         Pavé tactile.       16         Lecteur d'empreintes digitales (en option).       16         Système d'exploitation.       17         Batterie.       17         Adaptateur secteur.       17         Spécifications des contrôles et capteurs.       18         Dimensions et poids.       18         Environnement de l'ordinateur.       18         Sécurité.       19         Logiciel de sécurité.       19         Chapitre 5: Logiciel.       20         Téléchargement des pilotes Windows.       20         Chapitre 6: System Setup (Configuration du système).       21         Présentation du BIOS.       21         Accès au programme de configuration du BIOS.       21         Menu d'amorçage.       21                                                                                                    | Sans fil                                                      |    |
| Écran                                                                                                    | Ports et connecteurs                                          | 14 |
| Clavier       15         Pavé tactile       16         Lecteur d'empreintes digitales (en option)       16         Système d'exploitation       17         Batterie       17         Adaptateur secteur       17         Spécifications des contrôles et capteurs       18         Dimensions et poids       18         Environnement de l'ordinateur       18         Sécurité       19         Logiciel de sécurité       19         Chapitre 5: Logiciel       20         Téléchargement des pilotes Windows       20         Chapitre 6: System Setup (Configuration du système)       21         Présentation du BIOS       21         Accès au programme de configuration du BIOS       21         Menu d'amorçage       21                                                                                                    | Écran                                                         |    |
| Pavé tactile.       16         Lecteur d'empreintes digitales (en option).       16         Système d'exploitation.       17         Batterie.       17         Adaptateur secteur.       17         Spécifications des contrôles et capteurs.       18         Dimensions et poids.       18         Environnement de l'ordinateur.       18         Sécurité.       19         Logiciel de sécurité.       19         Chapitre 5: Logiciel.       20         Téléchargement des pilotes Windows.       20         Chapitre 6: System Setup (Configuration du système).       21         Présentation du BIOS.       21         Accès au programme de configuration du BIOS.       21         Menu d'amorçage.       21                                                                                                    | Clavier                                                       | 15 |
| Lecteur d'empreintes digitales (en option)       16         Système d'exploitation       17         Batterie.       17         Adaptateur secteur.       17         Spécifications des contrôles et capteurs.       18         Dimensions et poids.       18         Environnement de l'ordinateur.       18         Sécurité.       19         Logiciel de sécurité.       19         Chapitre 5: Logiciel.       20         Téléchargement des pilotes Windows.       20         Chapitre 6: System Setup (Configuration du système).       21         Présentation du BIOS.       21         Accès au programme de configuration du BIOS.       21         Menu d'amorçage.       21                                                                                                    | Pavé tactile                                                  |    |
| Système d'exploitation       17         Batterie       17         Adaptateur secteur       17         Spécifications des contrôles et capteurs       18         Dimensions et poids       18         Environnement de l'ordinateur       18         Sécurité       19         Logiciel de sécurité       19         Chapitre 5: Logiciel       20         Téléchargement des pilotes Windows       20         Chapitre 6: System Setup (Configuration du système)       21         Présentation du BIOS       21         Accès au programme de configuration du BIOS       21         Menu d'amorçage       21                                                                                                    | Lecteur d'empreintes digitales (en option)                    |    |
| Batterie                                                                                                    | Système d'exploitation                                        | 17 |
| Adaptateur secteur.       17         Spécifications des contrôles et capteurs.       18         Dimensions et poids.       18         Environnement de l'ordinateur.       18         Sécurité.       19         Logiciel de sécurité.       19         Chapitre 5: Logiciel.       20         Téléchargement des pilotes Windows.       20         Chapitre 6: System Setup (Configuration du système).       21         Présentation du BIOS.       21         Accès au programme de configuration du BIOS.       21         Menu d'amorçage.       21                                                                                                    | Batterie                                                      |    |
| Spécifications des contrôles et capteurs.       18         Dimensions et poids.       18         Environnement de l'ordinateur.       18         Sécurité.       19         Logiciel de sécurité.       19         Chapitre 5: Logiciel.       20         Téléchargement des pilotes Windows.       20         Chapitre 6: System Setup (Configuration du système).       21         Présentation du BIOS.       21         Accès au programme de configuration du BIOS.       21         Menu d'amorçage.       21                                                                                                    | Adaptateur secteur                                            |    |
| Dimensions et poids.       18         Environnement de l'ordinateur.       18         Sécurité.       19         Logiciel de sécurité.       19         Chapitre 5: Logiciel.       20         Téléchargement des pilotes Windows.       20         Chapitre 6: System Setup (Configuration du système).       21         Présentation du BIOS.       21         Accès au programme de configuration du BIOS.       21         Menu d'amorçage.       21                                                                                                    | Spécifications des contrôles et capteurs                      |    |
| Environnement de l'ordinateur.       18         Sécurité.       19         Logiciel de sécurité.       19         Chapitre 5: Logiciel.       20         Téléchargement des pilotes Windows.       20         Chapitre 6: System Setup (Configuration du système)       21         Présentation du BIOS.       21         Accès au programme de configuration du BIOS.       21         Menu d'amorçage.       21                                                                                                    | Dimensions et poids                                           |    |
| Sécurité                                                                                                    | Environnement de l'ordinateur                                 |    |
| Logiciel de sécurité.       .19         Chapitre 5: Logiciel.       .20         Téléchargement des pilotes Windows.       .20         Chapitre 6: System Setup (Configuration du système).       .21         Présentation du BIOS.       .21         Accès au programme de configuration du BIOS.       .21         Menu d'amorçage.       .21                                                                                                    | Sécurité                                                      |    |
| Chapitre 5: Logiciel                                                                                                    | Logiciel de sécurité                                          |    |
| Téléchargement des pilotes Windows                                                                                                    | Chapitre 5: Logiciel                                          |    |
| Chapitre 6: System Setup (Configuration du système)       21         Présentation du BIOS       21         Accès au programme de configuration du BIOS       21         Menu d'amorçage       21                                                                                                    | Téléchargement des pilotes Windows                            |    |
| Présentation du BIOS                                                                                                    | Chapitre 6: System Setup (Configuration du système)           |    |
| Accès au programme de configuration du BIOS                                                                                                    | Présentation du BIOS                                          |    |
| Menu d'amorçage                                                                                                    | Accès au programme de configuration du BIOS                   |    |
|                                                                                                    | Menu d'amorçage                                               |    |

| Touches de navigation                                                              |    |
|------------------------------------------------------------------------------------|----|
| Menu d'amorçage ponctuel                                                           | 22 |
| Options de configuration du système                                                |    |
| Options générales                                                                  |    |
| Informations sur le système                                                        | 23 |
| Vidéo                                                                              | 24 |
| Sécurité                                                                           | 24 |
| Mots de passe                                                                      | 25 |
| Secure Boot (Amorçage sécurisé)                                                    |    |
| Intel Software Guard Extensions                                                    | 26 |
| Performances                                                                       | 27 |
| Gestion de l'alimentation                                                          |    |
| Sans fil                                                                           |    |
| POST Behavior (Comportement POST)                                                  | 29 |
| Virtualization Support (Prise en charge de la virtualisation)                      | 29 |
| Écran de maintenance                                                               |    |
| Journaux système                                                                   |    |
| SupportAssist System Resolution (Résolution système SupportAssist)                 |    |
| Mise à jour du BIOS                                                                |    |
| Mise à jour du BIOS dans Windows                                                   |    |
| Mise à jour du BIOS dans Linux et Ubuntu                                           |    |
| Mise à jour du BIOS à l'aide d'une clé USB dans Windows                            |    |
| Mise à jour du BIOS depuis le menu de démarrage ponctuel F12                       |    |
| Mot de passe système et de configuration                                           |    |
| Attribution d'un mot de passe système ou de configuration                          |    |
| Suppression ou modification d'un mot de passe système ou de configuration existant |    |
| Effacement des mots de passe système et de configuration du BIOS                   | 34 |
| apitre 7: Obtenir de l'aide                                                        | 35 |
| Contacter Dell                                                                     |    |

# **Configurer l'ordinateur**

1. Branchez l'adaptateur d'alimentation et appuyez sur le bouton d'alimentation.

(i) **REMARQUE** : Pour préserver la batterie, celle-ci peut passer en mode d'économie d'énergie.

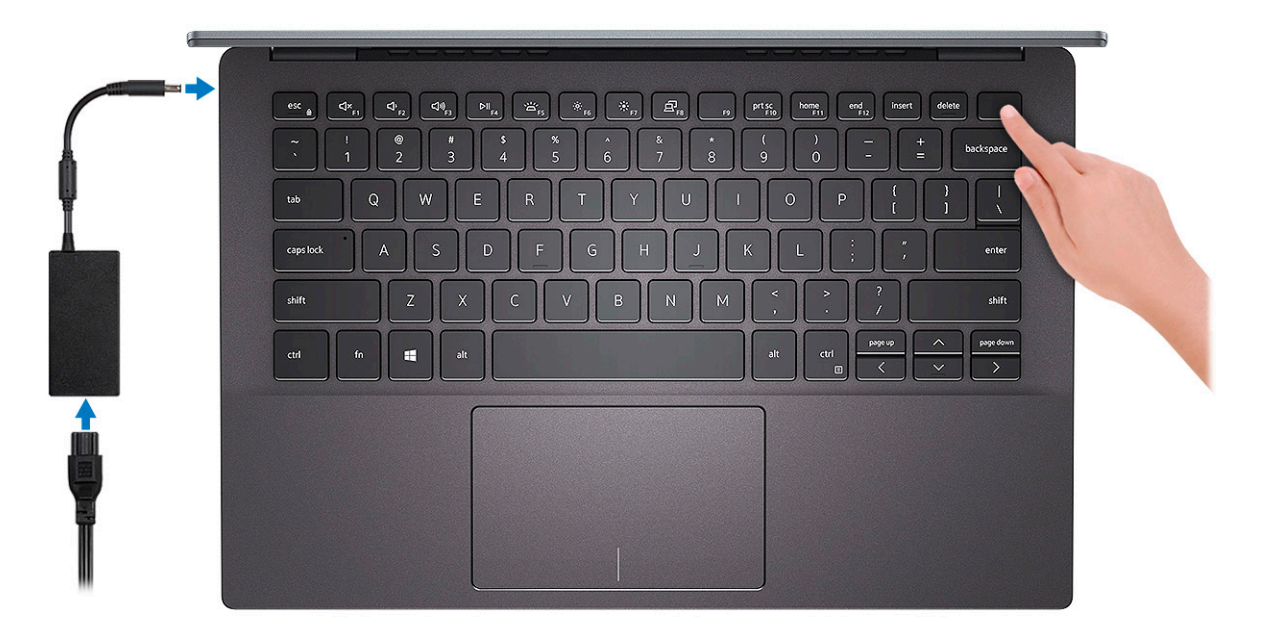

2. Terminez la configuration du système Windows.

Suivez les instructions qui s'affichent à l'écran pour terminer la configuration. Lors de la configuration, Dell recommande les étapes suivantes :

- Connectez-vous à un réseau pour obtenir les mises à jour Windows.
  - (i) **REMARQUE :** Si vous vous connectez à un réseau sans fil sécurisé, saisissez le mot de passe d'accès au réseau sans fil lorsque vous y êtes invité.
- Si vous êtes connecté à Internet, connectez-vous avec un compte Microsoft ou créez-en un. Si vous n'êtes pas connecté à Internet, créez un compte hors ligne.
- Dans l'écran Support et protection, entrez vos coordonnées.
- 3. Repérez et utilisez les applications Dell depuis le menu Démarrer de Windows (Recommandé).

#### **Tableau 1. Localisez les applications Dell**

| Applications Dell | Détails                                               |
|-------------------|-------------------------------------------------------|
|                   |                                                       |
|                   | Enregistrement des produits Dell                      |
|                   | Enregistrez votre ordinateur auprès de Dell.          |
|                   |                                                       |
|                   | Aide et support Dell                                  |
|                   | Accédez à l'aide et au support pour votre ordinateur. |

#### Tableau 1. Localisez les applications Dell (suite)

| Applications Dell | Détails                                                                                                    |
|-------------------|----------------------------------------------------------------------------------------------------|
|                   | SupportAssist                                                                                                    |
|                   | Vérifie proactivement l'état de fonctionnement du matériel et des logiciels de l'ordinateur.                                               |
|                   | (i) <b>REMARQUE :</b> Renouvelez ou mettez à niveau votre garantie en cliquant sur la date d'expiration de la garantie dans SupportAssist. |
|                   | Dell Update                                                                                                    |
|                   | Met à jour votre ordinateur avec les correctifs critiques et les<br>pilotes de périphériques importants, dès qu'ils sont disponibles.      |
|                   |                                                                                                    |
|                   | Dell Digital Delivery                                                                                                    |
|                   | Téléchargez des applications logicielles, notamment des logiciels<br>achetés mais non préinstallés sur votre ordinateur.                   |

**4.** Créez un lecteur de récupération pour Windows.

(i) **REMARQUE :** Il est recommandé de créer un lecteur de récupération pour dépanner et résoudre les problèmes qui peuvent se produire avec Windows.

Pour plus d'informations, voir la section Créez un lecteur de récupération USB pour Windows.

# Créez un lecteur de récupération USB pour Windows

Créez un lecteur de récupération pour dépanner et résoudre les problèmes qui peuvent se produire avec Windows. Pour créer le lecteur de récupération, vous devez utiliser un lecteur Flash USB vide disposant d'une capacité minimale de 16 Go.

(i) **REMARQUE** : Cette opération peut prendre jusqu'à une heure.

- () **REMARQUE :** Les étapes suivantes peuvent varier en fonction de la version de Windows installée. Reportez-vous au site de support Microsoft pour obtenir les instructions les plus récentes.
- 1. Connectez le lecteur Flash USB à votre ordinateur.
- 2. Dans la Recherche Windows, saisissez Recovery (Récupération).
- **3.** Dans les résultats de la recherche, cliquez sur **Create a recovery drive**. L'écran **User Account Control** s'affiche.
- Cliquez sur Yes pour continuer. La fenêtre Recovery Drive s'affiche.
- 5. Sélectionnez Back up system files to the recovery drive et cliquez sur Next.
- 6. Sélectionnez USB flash drive et cliquez sur Next.

Un message s'affiche, indiquant que toutes les données présentes sur le lecteur Flash USB seront effacées.

- 7. Cliquez sur Create.
- 8. Cliquez sur Finish.

Pour en savoir plus sur la réinstallation de Windows avec un lecteur de récupération USB, voir la section *Dépannage* du *Manuel de maintenance* de votre produit sur www.dell.com/support/manuals.

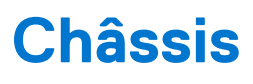

Cette section représente différentes vues des boîtiers, des ports et des connecteurs, et décrit les combinaisons de touches de raccourci Fn.

#### Sujets :

- vue de l'écran
- Vue de gauche
- Vue de droite
- Vue du repose-mains
- Vue du dessous
- Raccourcis clavier

### vue de l'écran

- 1. Microphone gauche
- 3. Voyant d'état de la caméra
- 5. panneau LCD

- 2. Caméra
- 4. Microphone droit

### Vue de gauche

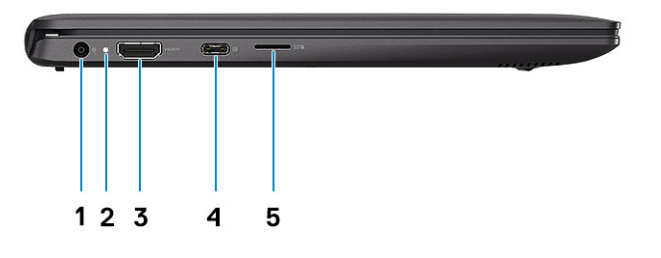

- 1. Port du connecteur d'alimentation
- 2. Voyant d'état
- 3. Port HDMI
- 4. Port USB-C 3.1 Gen1 avec DisplayPort 1.4
- 5. Logement de carte microSD

### Vue de droite

1 2

1. Port casque

2. Port USB 3.1 Gen 1

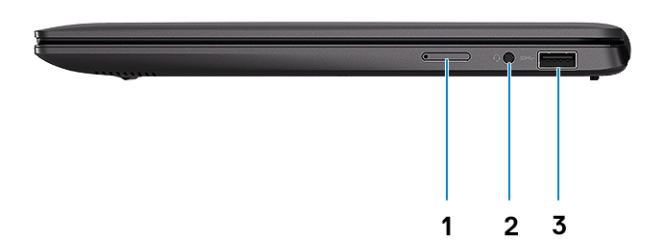

- 1. Plateau de carte uSIM (PC noir uniquement)
- 2. Prise jack audio universelle (combiné casque/microphone)
- 3. USB 3.1 Gen 1

# Vue du repose-mains

- 1. Bouton d'alimentation avec lecteur d'empreintes digitales (en option)
- 2. Clavier
- 3. Pavé tactile

### Vue du dessous

- 1. Étiquette du numéro de série
- 2. Haut-parleurs

## **Raccourcis clavier**

() **REMARQUE :** Les caractères du clavier peuvent varier en fonction de la configuration de langue du clavier. Les touches utilisées pour les raccourcis restent les mêmes dans toutes les configurations de langue.

#### Tableau 2. Liste des raccourcis clavier

| Touches    | Description                                     |
|------------|-------------------------------------------------|
| Fn + Échap | Verrouiller/déverrouiller la touche Fn          |
| Fn + F1    | Couper le son                                   |
| Fn + F2    | Diminuer le volume                              |
| Fn + F3    | Augmenter le volume                             |
| Fn + F4    | Lire/Pause                                      |
| Fn + F5    | Activer/Désactiver le rétroéclairage du clavier |
| Fn + F6    | Diminuer la luminosité                          |
| Fn + F7    | Augmenter la luminosité                         |
| Fn + F8    | Basculer vers un écran externe                  |
| Fn + F10   | Impression écran                                |
| Fn + F11   | Accueil                                         |
| Fn + 12    | Fin                                             |
| Fn + Ctrl  | Ouvrir le menu de l'application                 |

# **Caractéristiques techniques**

() **REMARQUE :** Les offres proposées peuvent dépendre de la région. Les caractéristiques suivantes se limitent à celles que la législation impose de fournir avec l'ordinateur. Pour plus d'informations sur la configuration de votre ordinateur, accédez à la section Aide et support de votre système d'exploitation Windows et sélectionnez l'option permettant d'afficher les informations relatives à votre ordinateur.

#### Sujets :

- Informations sur le système
- Processeur
- Mémoire
- Stockage
- Connecteurs de carte système
- Lecteur de carte média
- Audio
- Carte vidéo
- Caméra
- Sans fil
- Ports et connecteurs
- Écran
- Clavier
- Pavé tactile
- Lecteur d'empreintes digitales (en option)
- Système d'exploitation
- Batterie
- Adaptateur secteur
- Spécifications des contrôles et capteurs
- Dimensions et poids
- Environnement de l'ordinateur
- Sécurité
- Logiciel de sécurité

### Informations sur le système

#### Tableau 3. Informations sur le système

| Fonctionnalité           | Caractéristiques      |
|--------------------------|-----------------------|
| Jeu de puces             | Intégré au processeur |
| Largeur de bus DRAM      | 64 bits               |
| EPROM FLASH              | 32 Mo                 |
| bus PCle                 | Jusqu'à Gen3          |
| Fréquence du bus externe | Jusqu'à 8 GT/s        |

### Processeur

() **REMARQUE :** Les numéros de processeurs ne correspondent pas à un niveau de performances. La disponibilité du processeur peut faire l'objet de modifications et varier en fonction de la zone géographique ou du pays.

#### Tableau 4. Caractéristiques du processeur

| Туре                                                                                                    | Carte graphique UMA    |
|----------------------------------------------------------------------------------------------------|------------------------|
| Processeur Intel Core i7-8565U de 8e génération (8 Mo de mémoire cache,<br>4 cœurs/8 threads, jusqu'à 4,6 GHz, TDP 15 W) | Intel UHD Graphics 620 |
| Processeur Intel Core i5-8365U de 8e génération (6 Mo de mémoire cache,<br>4 cœurs/8 threads, jusqu'à 4,1 GHz, TDP 15 W) | Intel UHD Graphics 620 |
| Processeur Intel Core i5-8265U de 8e génération (6 Mo de mémoire cache,<br>4 cœurs/8 threads, jusqu'à 3,9 GHz, TDP 15 W) | Intel UHD Graphics 620 |
| Processeur Intel Core i3-8145U de 8e génération (4 Mo de mémoire cache,<br>2 cœurs/4 threads, jusqu'à 3,5 GHz, TDP 15 W) | Intel UHD Graphics 620 |

# Mémoire

#### Tableau 5. Caractéristiques de la mémoire

| Fonctionnalité                 | Caractéristiques                                      |
|--------------------------------|-------------------------------------------------------|
| Configuration mémoire minimale | 4 Go                                                  |
| Configuration mémoire maximale | 16 Go                                                 |
| Nombre de logements            | Soudés                                                |
| Options de mémoire             | <ul> <li>4 Go</li> <li>8 Go</li> <li>16 Go</li> </ul> |
| Туре                           | LPDDR3                                                |
| Vitesse                        | 2133 MHz                                              |

### Stockage

#### Tableau 6. Caractéristiques du stockage

| Туре                | Dimension                                                  | Interface                                     | Capacité                                                                                      |
|---------------------|------------------------------------------------------------|-----------------------------------------------|-----------------------------------------------------------------------------------------------|
| Stockage principal  | <ul><li>SSD M.2 2230</li><li>Disque SSD M.2 2280</li></ul> | <ul><li>Classe 35</li><li>Classe 40</li></ul> | <ul><li>Jusqu'à 512 Go</li><li>Jusqu'à 512 Go</li></ul>                                       |
| Stockage secondaire | M.2 2230                                                   | Classe 35                                     | Jusqu'à 512 Go (configuration<br>WLAN de PC noir uniquement,<br>utilise le logement WWAN M.2) |

### Connecteurs de carte système

#### Tableau 7. Connecteurs de carte système

| Fonctionnalité  | Caractéristiques                                                                                                    |
|-----------------|----------------------------------------------------------------------------------------------------|
| Connecteurs M.2 | <ul> <li>Un connecteur Key-E hybride M.2 2230</li> <li>Un connecteur Key-M M.2 2280</li> <li>Un connecteur Key-B M.2 3042</li> <li>Un connecteur Key-E M.2 2230</li> <li>Un connecteur Key-E M.2 2280</li> <li>Un connecteur Key-B M.2 3042</li> </ul> |

### Lecteur de carte média

#### Tableau 8. Caractéristiques du lecteur de cartes multimédia

| Fonctionnalité | Caractéristiques                             |
|----------------|----------------------------------------------|
| Туре           | Carte microSD : prend en charge jusqu'à 2 To |

## Audio

#### Tableau 9. Caractéristiques audio

| Fonctionnalité                        | Caractéristiques                                                                                                    |
|---------------------------------------|----------------------------------------------------------------------------------------------------|
| Contrôleur                            | Realtek ALC3204 avec Waves MaxxAudio Pro                                                                                                    |
| Conversion stéréo                     | DAC (numérique vers analogique) et ADC (analogique vers<br>numérique) 24 bits                                                                                                    |
| Туре                                  | Audio HD                                                                                                    |
| Haut-parleurs                         | Deux                                                                                                    |
| Interface                             | Internes :<br>Intel HDA (audio haute définition)<br>Externes :<br>Sortie canal 7.1 via HDMI<br>Entrée microphone numérique sur le module de caméra<br>Prise combo pour casque audio (casque stéréo/entrée<br>microphone) |
| Amplificateur de haut-parleur interne | Intégration dans l'ALC3204 (classe D 2 W)                                                                                                    |
| Commandes de volume externes          | Touches de raccourci pour le contrôle multimédia                                                                                                    |
| Sortie haut-parleurs:                 | Moyenne : 2 W<br>Max : 2,5 W                                                                                                    |
| Microphone                            | Microphones numériques                                                                                                    |

# Carte vidéo

#### Tableau 10. Caractéristiques de la carte vidéo

| Contrôleur                                                | Туре                       | Dépendance du<br>processeur                                                                                                    | Type de mémoire<br>graphique                    | Capacité                                              | Résolution maximum                                    |
|-----------------------------------------------------------|----------------------------|----------------------------------------------------------------------------------------------------|-------------------------------------------------|-------------------------------------------------------|-------------------------------------------------------|
| Carte graphique<br>Intel <sup>®</sup> UHD 620<br>intégrée | UMA/intégrée<br>uniquement | <ul> <li>Processeur<br/>Intel Core i7-85<br/>65U</li> <li>Processeur<br/>Intel Core i5-83<br/>65U</li> <li>Processeur<br/>Intel Core i5-82<br/>65U</li> <li>Processeur<br/>Intel Core i3-814<br/>5U</li> </ul> | LPDDR3 (partagée<br>avec la mémoire<br>système) | Jusqu'à 8 Go<br>(partagés avec la<br>mémoire système) | HDMI 1.4 pour la prise en<br>charge de sortie externe |

### Caméra

#### Tableau 11. Caractéristiques de la caméra

| Fonctionnalité            | Caractéristiques                                                |
|---------------------------|-----------------------------------------------------------------|
| Type de caméra            | Caméra HD RVB avec objectif de 2,7 mm à 4 éléments              |
| Résolution                | Image fixe : 0,92 mégapixel<br>Vidéo : 1280 x 720 (HD) à 30 ips |
| Angle de vue en diagonale | 74,9°                                                           |
| Type de capteur           | Technologie de capteur CMOS                                     |

# Sans fil

#### Tableau 12. Caractéristiques du réseau sans fil

| Fonctionnalité               | Caractéristiques                                                                                                    |
|------------------------------|----------------------------------------------------------------------------------------------------|
| WLAN (réseau local sans fil) | <ul> <li>Intel bibande sans fil CA 9560 Wi-Fi (802.11ac) 2x2 + Bluetooth 5.0 (en option)</li> <li>Intel bibande sans fil CA 9462 Wi-Fi (802.11ac) 1x1 + Bluetooth 5.0</li> </ul> |
| WWAN                         | Intel XMM 7360 LTE-Advanced, catégorie 9                                                                                                    |

### Ports et connecteurs

#### Tableau 13. Ports et connecteurs

| Fonctionnalité           | Caractéristiques                                  |  |
|--------------------------|---------------------------------------------------|--|
| Lecteur de carte mémoire | 1 lecteur de carte microSD 3.0                    |  |
| Lecteur de carte SIM     | 1 plateau de carte micro SIM (PC noir uniquement) |  |

#### Tableau 13. Ports et connecteurs (suite)

| Fonctionnalité | Caractéristiques                                                                                                    |
|----------------|----------------------------------------------------------------------------------------------------|
| USB            | <ul> <li>1 port USB Type C 3.1 Gen 1 avec Power Delivery et<br/>DisplayPort 1.2</li> <li>1 port USB 3.1 Gen 1</li> </ul>                        |
| Audio          | 1 prise jack audio universelle (combiné casque/microphone)                                                                                      |
| Vidéo          | 1 port HDMI 1.4                                                                                                    |
| Autres         | <ul> <li>1 connecteur d'entrée CC 4,5 mm</li> <li>1 lecteur tactile d'empreintes digitales (en option) dans le bouton d'alimentation</li> </ul> |

# Écran

#### Tableau 14. Caractéristiques de l'écran

| Fonctionnalité                  | Caractéristiques           |                          |
|---------------------------------|----------------------------|--------------------------|
| Туре                            | Full High Definition (FHD) | Haute définition (HD)    |
| Hauteur (zone active)           | 165,24 mm (6,50 pouces)    | 165,20 mm (6,50 pouces)  |
| Largeur (zone active)           | 293,76 mm (11,60 pouces)   | 293,83 mm (11,60 pouces) |
| Diagonale                       | 337,04 mm (13,30 pouces)   | 337,09 mm (13,30 pouces) |
| Pixels par pouce (PPP)          | 166                        | 118                      |
| Rapport de contraste            | 400:1                      | 400:1                    |
| Luminance/luminosité (standard) | 300 cd/m²                  | 220 cd/m²                |
| Taux de rafraîchissement        | 60 Hz                      | 60 Hz                    |
| Angle de vue horizontal (min.)  | +/- 80 degrés              | +/- 45 degrés            |
| Angle de vue vertical (min.)    | +/- 80 degrés              | +/- 15 degrés/ 35 degrés |
| Consommation d'énergie (max.)   | 4,6 W                      | 4,5 W                    |

# Clavier

#### Tableau 15. Caractéristiques du clavier

| Fonctionnalité        | Caractéristiques                                                                                                    |
|-----------------------|----------------------------------------------------------------------------------------------------|
| Nombre de touches     | <ul> <li>États-Unis et Canada : 81 touches</li> <li>Royaume-Uni : 82 touches</li> <li>Japon : 85 touches</li> </ul> |
| Size (Taille)         | <ul> <li>X = écartement de touche de 18,70 mm</li> <li>Y= écartement de touche de 18,05 mm</li> </ul>               |
| Clavier rétro-éclairé | En option (rétroéclairage et non-rétroéclairage)                                                                    |

#### Tableau 15. Caractéristiques du clavier (suite)

| Fonctionnalité | Caractéristiques |
|----------------|------------------|
| Disposition    | QWERTY           |

## Pavé tactile

#### Tableau 16. Caractéristiques du pavé tactile

| Fonctionnalité | Caractéristiques                                                                       |
|----------------|----------------------------------------------------------------------------------------|
| Résolution     | 1920 x 1080                                                                            |
| Dimensions     | <ul><li>Largeur : 105 mm (4,13 pouces)</li><li>Hauteur : 65 mm (2,56 pouces)</li></ul> |

#### Tableau 17. Gestes pris en charge

| Gestes pris en charge                                                                           | Windows 10     |
|-------------------------------------------------------------------------------------------------|----------------|
| Déplacement du curseur                                                                          | Pris en charge |
| Clic/Pression du doigt                                                                          | Pris en charge |
| Cliquer-glisser                                                                                 | Pris en charge |
| Défilement 2 doigts                                                                             | Pris en charge |
| Pincement 2 doigts/Zoom                                                                         | Pris en charge |
| Pression 2 doigts (Clic droit)                                                                  | Pris en charge |
| Pression 3 doigts (Appeler Cortana)                                                             | Pris en charge |
| Balayage vers le haut 3 doigts (Voir toutes les fenêtres ouvertes)                              | Pris en charge |
| Balayage vers le bas 3 doigts (Afficher le bureau)                                              | Pris en charge |
| Balayage vers la droite ou vers la gauche à 3 doigts (Passer d'une fenêtre ouverte à une autre) | Pris en charge |
| Pression 4 doigts (Appeler centre d'action)                                                     | Pris en charge |
| Balayage vers la droite ou vers la gauche 4 doigts (Passer d'un<br>bureau virtuel à un autre)   | Pris en charge |

# Lecteur d'empreintes digitales (en option)

#### Tableau 18. Caractéristiques du lecteur d'empreintes digitales

| Fonctionnalité         | Caractéristiques               |
|------------------------|--------------------------------|
| Туре                   | FPR dans bouton d'alimentation |
| Technologie de capteur | Capacitif                      |
| Résolution du capteur  | 500 PPP                        |
| Zone du capteur        | 4,06 mm x 3,25 mm              |

# Système d'exploitation

#### Tableau 19. Système d'exploitation

| Fonctionnalité                         | Caractéristiques                                                                                                    |
|----------------------------------------|----------------------------------------------------------------------------------------------------|
| Systèmes d'exploitation pris en charge | <ul> <li>Windows 10 Famille (64 bits)</li> <li>Windows 10 Professionnel (64 bits)</li> <li>Ubuntu 16.04 LTS Linux SP1 64 bits</li> </ul> |

### **Batterie**

#### Tableau 20. Batterie

| Fonctionnalité                                                           | Caractéristiques                                                                                                    |                                                                                                    |
|--------------------------------------------------------------------------|----------------------------------------------------------------------------------------------------|----------------------------------------------------------------------------------------------------|
| Туре                                                                     | <ul> <li>Batterie lithium-ion intelligente à 4 cellules (45 Wh)</li> <li>Batterie lithium-ion intelligente à 4 cellules (52 Wh)</li> </ul> |                                                                                                    |
| Dimension                                                                | Largeur                                                                                                    | 4,30 mm (0,17 pouce)                                                                                                |
|                                                                          | Hauteur                                                                                                    | 97,04 mm (3,82 pouces)                                                                                              |
| Poids (maximal)                                                          | 0,22 kg (0,49 lb)                                                                                                    |                                                                                                    |
| Tension                                                                  | 7,60 VDC                                                                                                    |                                                                                                    |
| Durée de vie                                                             | 300 cycles de décharge/charge                                                                                                    |                                                                                                    |
| Durée de charge lorsque l'ordinateur est<br>hors tension (approximative) | 4 heures (quand l'ordinateur est éteint)                                                                                                   |                                                                                                    |
| Autonomie                                                                | Variable selon les conditions de fonctionnement et peut être considérablement réduite en cas d'utilisation intensive.                      |                                                                                                    |
| Plage de températures : en fonctionnement                                | De 0 à 35 °C (de 32 à 95 °F)                                                                                                    |                                                                                                    |
| Plage de températures : stockage                                         | -40 à 65 °C (-40 à 149 °F)                                                                                                    |                                                                                                    |
| Pile bouton                                                              | CR-2032                                                                                                    |                                                                                                    |
|                                                                          | () REMARQUE : Il est recommandé d'un<br>ordinateur. Dell n'assure aucune gara<br>l'utilisation d'accessoires, pièces ou                    | tiliser une pile bouton Dell pour votre<br>antie pour les problèmes générés par<br>composants non fournis par Dell. |

### Adaptateur secteur

#### Tableau 21. Caractéristiques de l'adaptateur secteur

| Fonctionnalité        | Caractéristiques     |                      |
|-----------------------|----------------------|----------------------|
| Туре                  | 65 W E4              | 65 W Туре-С          |
| Diamètre externe (mm) | 4,50 mm              |                      |
| Diamètre interne (mm) | 2,90 mm              |                      |
| Tension d'entrée      | de 100 VCA à 240 VCA | de 100 VCA à 240 VCA |

#### Tableau 21. Caractéristiques de l'adaptateur secteur (suite)

| Fonctionnalité                              | Caractéristiques                                                      |                                                                                                    |
|---------------------------------------------|-----------------------------------------------------------------------|----------------------------------------------------------------------------------------------------|
| Courant d'entrée (maximal)                  | 1,6 A/1,7 A                                                           | 1,7 A                                                                                                    |
| Fréquence d'entrée                          | 50 à 60 Hz                                                            | 50 à 60 Hz                                                                                                    |
| Courant de sortie                           | 3,34 A (continu)                                                      | <ul> <li>20 V/3,25 A (continu)</li> <li>15 V/3 A (continu)</li> <li>9 V/3 A (continu)</li> <li>5 V/3 A (continu)</li> </ul> |
| Tension de sortie nominale                  | 19,50 VCC                                                             | 20 VCC/15 VCC/9 VCC/5 VCC                                                                                                   |
| Poids                                       | 0,29 kg (0,64 lb)                                                     | 0,22 kg (0,48 lb)                                                                                                    |
| Taille d'adaptateur                         | Dimensions<br>En pouces : 1,10 x 1,90 x 4,30<br>En mm : 28 x 47 x 108 | Dimensions<br>En pouces : 1,1 x 2 x 4,4<br>En mm : 28 x 51 x 112                                                            |
| Plage de température (en<br>fonctionnement) | 0 °C à 40 °C (32 °F à 104 °F)                                         | 0 °C à 40 °C (32 °F à 104 °F)                                                                                               |
| Stockage (en fonctionnement)                | de -40 °C à 70 °C (de -40 °F à 158 °F)                                | de -40 °C à 70 °C (de -40 °F à 158 °F)                                                                                      |

## Spécifications des contrôles et capteurs

#### Tableau 22. Spécifications des contrôles et capteurs

| Caractéristiques                                           |
|------------------------------------------------------------|
| 1. Capteur de chute libre sur la carte mère                |
| 2. Capteur à effet Hall (détecte quand le capot est fermé) |

# **Dimensions et poids**

#### Tableau 23. Dimensions et poids

| Fonctionnalité | Caractéristiques                                                       |
|----------------|------------------------------------------------------------------------|
| Hauteur        | 16,80 mm/0,66 pouce (PC)<br>14,90 mm/0,59 pouce (Al)                   |
| Largeur        | 307,6 mm/12,11 pouces (PC)<br>307,6 mm/12,11 pouces (AI)               |
| Profondeur     | 204,50 mm/8,05 pouces (PC)<br>204,50 mm/8,05 pouces (Al)               |
| Poids          | <ul> <li>1,18 kg/2,61 lb (PC)</li> <li>1,17 kg/2,59 lb (AI)</li> </ul> |

### Environnement de l'ordinateur

Niveau de contaminants atmosphériques : G1 selon la norme ISA-S71.04-1985

#### Tableau 24. Environnement de l'ordinateur

|                              | En fonctionnement                          | Stockage                      |
|------------------------------|--------------------------------------------|-------------------------------|
| Plage de températures        | De 0 à 35 °C (de 32 à 95 °F)               | -40 à 65 °C (-40 à 149 °F)    |
| Humidité relative (maximale) | 10 à 90 % (sans condensation)              | 10 à 95 % (sans condensation) |
| Vibrations (maximales)       | 0,66 Grms                                  | 1,30 Grms                     |
| Choc (maximal)               | 110 G†                                     | 160 G‡                        |
| Altitude (maximale)          | -15,2 à 3 048 m (-50 pieds à 10 000 pieds) | n.d.                          |

\* Mesurées à l'aide d'un spectre de vibrations aléatoire simulant l'environnement utilisateur.

† Mesurées en utilisant une impulsion semi-sinusoïdale de 2 ms lorsque le disque dur est en cours d'utilisation.

‡ Mesuré en utilisant une impulsion semi-sinusoïdale de 2 ms lorsque la tête de lecture du disque dur est en position de repos.

# Sécurité

#### Tableau 25. Sécurité

| Fonctionnalité                              | Caractéristiques                                                                             |
|---------------------------------------------|----------------------------------------------------------------------------------------------|
| Module TPM (Trusted Platform Module) 2.0    | intégré à la carte système                                                                   |
| Firmware TPM (TPM micrologiciel)            | En option                                                                                    |
| Prise en charge de Windows Hello            | Oui, lecteur d'empreintes digitales en option sur le bouton<br>d'alimentation                |
| Certification FIPS 140-2 pour le module TPM | Oui                                                                                          |
| Lecteur d'empreintes digitales uniquement   | Lecteur tactile d'empreintes digitales dans le bouton d'alimentation<br>lié à ControlVault 3 |

### Logiciel de sécurité

#### Tableau 26. Caractéristiques du logiciel de sécurité

| Caractéristiques                                     |  |
|------------------------------------------------------|--|
| Dell Client Command Suite                            |  |
| Logiciel Dell Data Security and Management en option |  |
| Dell Endpoint Security Suite Enterprise              |  |
| Dell Data Guardian                                   |  |
| Dell Encryption Enterprise                           |  |
| Dell Encryption Personal                             |  |
| Dell Threat Defense                                  |  |
| MozyPro ou MozyEnterprise                            |  |
| RSA NetWitness Endpoint                              |  |
| RSA SecurID Access                                   |  |
| VMware Workspace ONE                                 |  |
| Visibilité et contrôle absolus sur les terminaux     |  |

5

Ce chapitre répertorie les systèmes d'exploitation pris en charge, ainsi que les instructions pour installer les pilotes.

#### Sujets :

Téléchargement des pilotes Windows

# Téléchargement des pilotes Windows

- 1. Allumez l'ordinateur portable.
- 2. Rendez-vous sur Dell.com/support.
- 3. Cliquez sur Support produit, entrez le numéro de série de votre ordinateur portable et cliquez sur Envoyer.

() **REMARQUE :** Si vous ne disposez pas du numéro de série, utilisez la fonction de détection automatique ou recherchez manuellement le modèle de votre ordinateur portable.

- 4. Cliquez sur Pilotes et téléchargements.
- 5. Sélectionnez le système d'exploitation installé sur votre ordinateur portable.
- 6. Faites défiler la page et sélectionnez le pilote à installer.
- 7. Cliquez sur Télécharger le fichier pour télécharger le pilote pour votre ordinateur.
- 8. Une fois le téléchargement terminé, accédez au dossier où vous avez enregistré le fichier du pilote.
- 9. Double-cliquez sur l'icône du fichier du pilote et suivez les instructions qui s'affichent à l'écran.

# System Setup (Configuration du système)

6

La configuration système vous permet de gérer le matériel de votre tabletteordinateur de bureauordinateur portable et de spécifier des options au niveau du BIOS. À partir de System Setup (Configuration du système), vous pouvez effectuer les tâches suivantes :

- Changer les paramètres NVRAM après avoir ajouté ou supprimé des matériels
- Afficher la configuration matérielle du système
- Activer ou désactiver les périphériques intégrés
- Définir les seuils de performance et de gestion de l'alimentation
- Gérer la sécurité de l'ordinateur

#### Sujets :

- Présentation du BIOS
- Accès au programme de configuration du BIOS
- Menu d'amorçage
- Touches de navigation
- Menu d'amorçage ponctuel
- Options de configuration du système
- Mise à jour du BIOS
- Mot de passe système et de configuration
- Effacement des mots de passe système et de configuration du BIOS

### **Présentation du BIOS**

Le BIOS gère le flux des données entre le système d'exploitation de l'ordinateur et les périphériques rattachés tels que le disque dur, un adaptateur vidéo, le clavier, la souris et l'imprimante.

### Accès au programme de configuration du BIOS

- 1. Allumez votre ordinateur.
- 2. Appuyez sur F2 pendant l'autotest de démarrage (POST) pour entrer dans le programme de configuration du BIOS.
  - **REMARQUE :** Si le logo du système d'exploitation s'affiche, attendez l'affichage du bureau. Ensuite, éteignez votre ordinateur et refaites une tentative.

### Menu d'amorçage

Appuyez sur <F12> lorsque le logo Dell s'affiche pour lancer le menu de démarrage unique qui contient la liste des périphériques d'amorçage valides du système. Les options de diagnostic et de configuration du BIOS sont également présentes dans ce menu. Les périphériques répertoriés dans le menu de démarrage dépendent des périphériques de démarrage présents sur le système. Ce menu est utile pour tenter un démarrage à partir d'un appareil spécifique ou pour afficher un diagnostic du système. Le fait d'utiliser ce menu ne modifie pas l'ordre de démarrage des périphériques configuré dans le BIOS.

Les options disponibles sont les suivantes :

- UEFI Boot :
  - Gestionnaire de démarrage Windows
- Autres options :
  - configuration du BIOS
  - mise à jour flash du BIOS
  - Diagnostics

• Change Boot Mode Settings (modifier les paramètres de mode de démarrage)

# Touches de navigation

() **REMARQUE :** Pour la plupart des options de Configuration du système, les modifications que vous apportez sont enregistrées mais ne sont appliquées qu'au redémarrage de l'ordinateur.

| Touches               | Navigation                                                                                                    |
|-----------------------|----------------------------------------------------------------------------------------------------|
| Flèche du haut        | Permet de revenir au champ précédent.                                                                                                    |
| Flèche du bas         | Permet de passer au champ suivant.                                                                                                    |
| Entrée                | Sélectionne une valeur dans le champ en surbrillance (si applicable) ou permet de suivre le lien affiché dans le<br>champ.                                                                                                    |
| Barre<br>d'espacement | Permet d'étendre ou de réduire la liste déroulante, le cas échéant.                                                                                                    |
| Onglet                | Passe au champ suivant.                                                                                                    |
| Échap                 | Permet de revenir à la page précédente jusqu'à ce que l'écran principal s'affiche. Si vous appuyez sur « Échap »<br>dans l'écran principal, un message vous invitant à enregistrer les modifications non enregistrées et à redémarrer le<br>système s'affiche alors. |

# Menu d'amorçage ponctuel

Pour entrer dans le Menu d'amorçage ponctuel, allumez votre ordinateur, puis appuyez immédiatement sur la touche F12.

(i) **REMARQUE** : Il est recommandé d'éteindre l'ordinateur s'il est sous tension.

Ce menu contient les périphériques à partir desquels vous pouvez démarrer, y compris l'option de diagnostic. Les options du menu de démarrage sont les suivantes :

- Disque amovible (si disponible)
- Unité STXXXX (si disponible)
   (i) REMARQUE : XXX correspond au numéro de disque SATA.
- Lecteur optique (si disponible)
- Disque dur SATA (si disponible)
- Diagnostics

L'écran de séquence de démarrage affiche également l'option d'accès à l'écran Configuration du système.

## Options de configuration du système

**REMARQUE :** Selon la tablettel'ordinateurl'ordinateur de bureau et les appareils installés, les éléments répertoriés ici peuvent ou non être présents.

### **Options générales**

#### Tableau 27. Général

| Option                      | Description                                                                                                    |
|-----------------------------|----------------------------------------------------------------------------------------------------|
| Informations sur le système | <ul> <li>Affiche les informations suivantes :</li> <li>Informations système : affiche la version BIOS, le numéro de série, le numéro d'inventaire, le numéro du propriétaire, la date d'achat, la date de fabrication, le code de service express et la mise à jour de firmware signée.</li> <li>Informations sur la batterie : affiche l'état de la batterie et indique si l'adaptateur CA est installé.</li> </ul> |

#### Tableau 27. Général (suite)

| Option                                  | Description                                                                                                    |
|-----------------------------------------|----------------------------------------------------------------------------------------------------|
|                                         | <ul> <li>Informations processeur : affiche le type de processeur, le nombre de cœurs, l'ID processeur, la vitesse d'horloge en cours, la vitesse d'horloge minimale, la vitesse d'horloge maximale, le cache L2 processeur, le cache L3 processeur, la version microcode, la capacité HyperThread (HT), et la technologie 64 bits.</li> <li>Informations mémoire : affiche la mémoire installée, la mémoire disponible, la vitesse de la mémoire, le mode des canaux mémoire, la technologie de mémoire.</li> <li>Informations sur les périphériques : affiche l'adresse MAC Passthrough, le contrôleur vidéo, la version du BIOS vidéo, la mémoire vidéo, le type de panneau d'écran, la résolution native, le contrôleur audio, le périphérique Wi-Fi, le périphérique mobile et le périphérique Bluetooth.</li> </ul> |
| Séquence de démarrage                   | Permet d'indiquer dans quel ordre l'ordinateur doit rechercher un système d'exploitation dans les appareils définis dans cette liste.                                                                                                    |
| Options de démarrage avancées           | <ul> <li>Permet de sélectionner l'option Legacy Option ROMs lorsque le mode d'amorçage est le mode UEFI.</li> <li>Par défaut, aucune option n'est sélectionnée.</li> <li>Activer la tentative d'amorçage hérité</li> </ul>                                                                                                    |
| Sécurité du chemin de démarrage<br>UEFI | <ul> <li>Cette option détermine si le système doit inviter ou non l'utilisateur à saisir le mot de passe Admin<br/>lors du lancement d'un chemin d'amorçage UEFI à partir du menu d'amorçage F12.</li> <li>Toujours, à l'exception du disque dur interne : par défaut</li> <li>Toujours</li> <li>Jamais</li> </ul>                                                                                                    |

### Informations sur le système

#### Tableau 28. Configuration du système

.

| Option                     | Description                                                                                                    |
|----------------------------|----------------------------------------------------------------------------------------------------|
| Date/Heure                 | Vous permet de définir les paramètres de date et heure. Les modifications de ces valeurs prennent effet immédiatement.                                                                                                    |
| Création de rapports SMART | Ce champ contrôle si des erreurs de disque dur pour les disques intégrés sont rapportées pendant le démarrage du système. L'option <b>Activer la création de rapports SMART</b> est désactivée par défaut.                                                                                                    |
| Audio                      | <ul> <li>Permet d'activer ou de désactiver le contrôleur audio intégré. L'option Activer l'audio est sélectionnée par défaut.</li> <li>Activer le microphone</li> <li>Activer le haut-parleur interne</li> <li>Toutes les options sont sélectionnées par défaut.</li> </ul>                                              |
| Configuration USB          | <ul> <li>Permet d'activer ou de désactiver le contrôleur USB intégré pour les éléments suivants :</li> <li>Activer la prise en charge du démarrage USB</li> <li>Activer les ports USB externes</li> <li>Toutes les options sont activées par défaut.</li> </ul>                                                          |
| Opération SATA             | <ul> <li>Permet de configurer le mode d'exploitation du contrôleur de disque dur intégré.</li> <li>Désactivé : les contrôleurs SATA sont masqués</li> <li>AHCI : SATA est configuré pour le mode AHCI</li> <li>RAID ACTIVÉ : SATA est configuré pour prendre en charge le mode RAID (sélectionnée par défaut)</li> </ul> |
| Drives (Disques)           | <ul> <li>Permet d'activer ou de désactiver les divers périphériques présents sur la carte :</li> <li>M.2 PCle SSD-0/SATA-0 (activé par défaut)</li> <li>M.2 PCle SSD-1/SATA-1 (activé par défaut)</li> </ul>                                                                                                    |

#### Tableau 28. Configuration du système (suite)

| Option                                                             | Description                                                                                                    |
|--------------------------------------------------------------------|----------------------------------------------------------------------------------------------------|
| Périphériques divers                                               | Permet d'activer ou de désactiver les périphériques suivants :                                                                                                    |
|                                                                    | <ul> <li>Activer la webcam (option activée par défaut)</li> <li>Enable Secure Digital (SD) card (activer la carte SD) (option activée par défaut)</li> <li>Secure Digital (SD) Card Boot (Démarrer la carte Secure Digital (SD))</li> </ul>                                                                                                    |
| Luminosité du clavier                                              | Permet de modifier les paramètres d'éclairage du clavier :                                                                                                    |
|                                                                    | <ul> <li>Désactivé</li> <li>Faible</li> <li>Lumineux (par défaut)</li> </ul>                                                                                                    |
| Délai d'expiration du<br>rétroéclairage du clavier en CA           | Permet de définir la valeur du délai d'expiration pour le rétroéclairage du clavier lorsque l'adaptateur secteur est branché sur le système :                                                                                                    |
|                                                                    | <ul> <li>5 secondes</li> <li>10 secondes (activé par défaut)</li> <li>15 secondes</li> <li>30 secondes</li> <li>1 minute</li> <li>5 minutes</li> <li>15 minutes</li> <li>Jamais</li> </ul>                                                                                                    |
| Délai d'expiration du<br>rétroéclairage du clavier sur<br>batterie | <ul> <li>Permet de définir la valeur du délai d'expiration pour le rétroéclairage du clavier lorsque le système fonctionne uniquement sur l'alimentation de la batterie :</li> <li>5 secondes</li> <li>10 secondes (activé par défaut)</li> <li>15 secondes</li> <li>30 secondes</li> <li>1 minute</li> <li>5 minutes</li> <li>15 minutes</li> <li>Jamais</li> </ul> |

### Vidéo

#### Option Description

Luminosité de l'écran la luminosité de l'écran en fonction de la source d'alimentation (batterie ou secteur CA). La luminosité de l'écran LCD ne dépend pas de la batterie ni de l'adaptateur CA. Son réglage peut se faire avec le curseur.

EcoPower (activé par défaut)

### Sécurité

#### Tableau 29. Sécurité

| Option                                                           | Description                                                                                                    |
|------------------------------------------------------------------|----------------------------------------------------------------------------------------------------|
| Activer le verrouillage de la configuration par l'administrateur | OFF (activé par défaut)                                                                                                    |
| Ignorer le mot de passe                                          | Cette option permet d'ignorer les invites de mot de passe système (démarrage) et de mot de passe de disque dur interne lors du redémarrage du système. |

#### Tableau 29. Sécurité (suite)

| Option                                                        | Description                                                                                                    |
|---------------------------------------------------------------|----------------------------------------------------------------------------------------------------|
|                                                               | <ul> <li>Désactivé : demande toujours le mot de passe du système et du disque dur interne quand ces mots de passe sont définis. Cette option est activée par défaut.</li> <li>Ignorer le redémarrage : ignore les invites de mot de passe lors des redémarrages (démarrages à chaud).</li> <li><b>REMARQUE :</b> Le système demande toujours le mot de passe du système et du disque dur interne lors de la mise sous tension (démarrage à froid). En outre, le système demande toujours les mots de passe des disques durs des baies de modules qui sont présents.</li> </ul> |
| Modifications de mot de passe<br>non admin                    | Cette option vous permet de déterminer si les modifications des mots de passe système et HDD<br>sont autorisées lorsqu'un mot de passe administrateur est défini.<br><b>Autoriser les modifications de mot de passe non admin</b> - Cette option est désactivée par<br>défaut.                                                                                                    |
| Modifications à la configuration<br>par un non-administrateur | Cette option détermine si des modifications de l'option de configuration sont autorisées lorsqu'un mot de passe administrateur est défini.                                                                                                    |
| Mises à jour des capsules UEFI                                | Cette option contrôle si le système autorise les mises à jour du BIOS par le biais des mises à jour des capsules UEFI. Cette option est activée par défaut La désactivation de cette option empêchera les mises à jour du BIOS provenant de services comme Microsoft Windows Update et Linux Vendor Firmware Service (LVFS).                                                                                                    |
| Absolute                                                      | Ce champ permet d'activer, de désactiver ou de désactiver en permanence l'interface du<br>module BIOS du service de module Absolute Persistence en option depuis le logiciel Absolute®.<br>Les options disponibles sont les suivantes :<br>Activé : cette option est activée par défaut.<br>Désactivé<br>Désactiver définitivement Absolute                                                                                                    |
| Sécurité TPM 2.0                                              | <ul> <li>Permet de définir si le module TPM (Trusted Platform Module) est visible pour le système d'exploitation.</li> <li>TPM activé (option par défaut)</li> <li>Dispositif de dérivation PPI pour commandes d'activation (option par défaut)</li> <li>Dérivation PPI pour les commandes de désactivation</li> <li>Dérivation PPI pour les commandes d'effacement</li> <li>Activer l'attestation (option par défaut)</li> <li>Stockage de la clé activé (option par défaut)</li> <li>SHA-256 (par défaut)</li> <li>TPM Activé (option par défaut)</li> </ul>                 |
| Intel SGX                                                     | Software Guard Extensions (SGX) fournit un environnement sécurisé pour l'exécution de code/le stockage des données sensibles dans le contexte de l'OS principal.                                                                                                    |
|                                                               | Contrôle logiciel (option activée par défaut)                                                                                                    |
| Réduction des risques de sécurité<br>SMM                      | Permet d'activer ou de désactiver des protections supplémentaires pour la réduction des risques de sécurité SMM. Par défaut, cette option n'est pas activée.                                                                                                    |

### Mots de passe

#### Tableau 30. Mots de passe

| Option                                                           | Description                                                                                                    |
|------------------------------------------------------------------|----------------------------------------------------------------------------------------------------|
| Enable Strong Passwords (Activer<br>les mots de passe sécurisés) | Applique des règles plus strictes pour les mots de passe administrateur et système.                                              |
| Password Configuration<br>(Configuration de mot de passe)        | Vous permet de définir le nombre minimum et maximum de caractères autorisés pour les mots de<br>passe administrateur et système. |

#### Tableau 30. Mots de passe (suite)

| Option                                                                                | Description                                                                   |
|---------------------------------------------------------------------------------------|-------------------------------------------------------------------------------|
| Admin Password (Mot de passe de l'administrateur)                                     | Vous permet de définir, modifier ou supprimer le mot de passe administrateur. |
| System Password (Mot de passe<br>du système)                                          | Permet de réinitialiser le mot de passe du système.                           |
| Enable Master Password Lockout<br>(Activer le verrouillage du mot de<br>passe maître) | Désactivé (option par défaut)                                                 |

### Secure Boot (Amorçage sécurisé)

#### Tableau 31. Secure Boot (Démarrage sécurisé)

| Option                                                  | Description                                                                                                    |
|---------------------------------------------------------|----------------------------------------------------------------------------------------------------|
| Enable Secure Boot                                      | <ul> <li>Permet d'activer ou de désactiver Secure Boot (Démarrage sécurisé).</li> <li>Secure Boot Enable (Activation du démarrage sécurisé)</li> <li>Cette option est activée par défaut</li> </ul>                                                                                                    |
| Secure Boot Mode (Mode de<br>démarrage sécurisé)        | <ul> <li>Vous permet de modifier le comportement du démarrage sécurisé pour permettre une évaluation<br/>ou application des signatures des pilotes UEFI.</li> <li>Deployed Mode (Mode déployé) (par défaut)</li> <li>Audit Mode (Mode audit)</li> </ul>                                                                                                    |
| Expert key Management (Gestion<br>des clés spécialisée) | <ul> <li>Permet de manipuler les bases de données de clés de sécurité uniquement si le système est<br/>en mode personnalisé. L'option Enable Custom Mode (Activer le mode personnalisé) est<br/>désactivée par défaut. Les options disponibles sont les suivantes :</li> <li>PK (valeur par défaut)</li> <li>KEK</li> <li>db</li> <li>dbx</li> <li>Si vous activez le Custom Mode (Mode personnalisé), les options applicables à PK, KEK, db<br/>et dbx apparaissent. Les options disponibles sont les suivantes :</li> <li>Save to File (Enregistrer sous un fichier) : enregistre la clé dans un fichier utilisateur<br/>sélectionné.</li> <li>Replace from File (Remplacer à partir d'un fichier) : remplace la clé actuelle par une clé<br/>obtenue à partir d'un fichier utilisateur sélectionné.</li> <li>Append from File (Ajouter à partir d'un fichier) : ajoute une clé à la base de données<br/>actuelle à partir d'un fichier utilisateur sélectionné.</li> <li>Delete (Supprimer) : supprime la clé sélectionnée.</li> <li>Reset All Keys (Réinitialiser toutes les clés) : réinitialise les clés selon les paramètres par<br/>défaut.</li> <li>Delete All Keys (Supprimer toutes les clés) : supprime toutes les clés.</li> <li>() REMARQUE : Si vous désactivez le Custom Mode (Mode personnalisé), toutes les<br/>modifications effectuées seront effacées et les clés seront restaurées selon les paramètres<br/>par défaut.</li> </ul> |

### **Intel Software Guard Extensions**

#### Tableau 32. Intel Software Guard Extensions

| Option           | Description                                                                                                    |
|------------------|----------------------------------------------------------------------------------------------------|
| Intel SGX Enable | Ce champ permet de fournir un environnement sécurisé pour<br>l'exécution de code/le stockage des informations sensibles dans<br>le contexte de l'OS principal. |

#### Tableau 32. Intel Software Guard Extensions (suite)

| Option                                             | Description                                                                                                    |
|----------------------------------------------------|----------------------------------------------------------------------------------------------------|
|                                                    | Cliquez sur l'une des options suivantes :                                                                        |
|                                                    | Disabled (Désactivé)                                                                                             |
|                                                    | Enabled (Activé)                                                                                                 |
|                                                    | <ul> <li>Software controlled (Contrôlé par logiciel) (par défaut)</li> </ul>                                     |
| Enclave Memory Size (Taille de la mémoire Enclave) | Cette option définit le paramètre SGX Enclave Reserve Memory Size (Taille de la mémoire de réserve Enclave SGX). |
|                                                    | Cliquez sur l'une des options suivantes :                                                                        |
|                                                    | • 32 Mo                                                                                                    |
|                                                    | • 64 Mo                                                                                                    |
|                                                    | • 128 Mo (par défaut)                                                                                            |

### **Performances**

#### **Tableau 33. Performances**

| Option                                            | Description                                                                                                    |
|---------------------------------------------------|----------------------------------------------------------------------------------------------------|
| Hyper-Threading Technology                        | Permet d'activer ou de désactiver le mode HyperThreading du<br>processeur.                                                                           |
|                                                   | <ul> <li>Disabled (Désactivé)</li> <li>Enabled (Activé) :par défaut</li> </ul>                                                                       |
| Intel SpeedStep                                   | Permet d'activer ou de désactiver le mode Intel SpeedStep du processeur.                                                                             |
|                                                   | Enable Intel SpeedStep (activer Intel SpeedStep)                                                                                                    |
|                                                   | Cette option est activée par défaut.                                                                                                    |
| Intel TurboBoost                                  | Permet d'activer ou de désactiver le mode Intel TurboBoost du processeur.                                                                            |
|                                                   | Enable Intel TurboBoost (activer Intel TurboBoost)                                                                                                   |
|                                                   | Cette option est activée par défaut.                                                                                                    |
| Multi Core Support (prise en charge du multicœur) | Ce champ indique si un ou plusieurs cœurs sont activés.<br>L'augmentation du nombre de cœurs améliore les performances<br>de certaines applications. |
|                                                   | <ul> <li>All (Tout) : par défaut</li> <li>1</li> </ul>                                                                                               |
| Contrôle des états C                              | Permet d'activer ou de désactiver les états de veille supplémentaires du processeur.                                                                 |
|                                                   | C States (états C)                                                                                                    |
|                                                   | Cette option est activée par défaut.                                                                                                    |

### Gestion de l'alimentation

Option

#### Description

AC Behavior

Permet d'activer ou de désactiver l'option de mise sous tension automatique de l'ordinateur lorsque celui-ci est connecté à un adaptateur secteur.

Réglage par défaut : Wake on AC (Réveil sur CA) n'est pas sélectionné.

| Option                                                               | Description                                                                                                    |
|----------------------------------------------------------------------|----------------------------------------------------------------------------------------------------|
| Auto On<br>Time (Heure<br>du démarrage<br>automatique)               | <ul> <li>Permet de définir l'heure à laquelle l'ordinateur doit être mis sous tension automatiquement. Les options disponibles sont les suivantes :</li> <li>Disabled (Désactivé)</li> <li>Every Day (chaque jour)</li> <li>Weekdays (jours de semaine)</li> <li>Select Days (sélectionner des jours)</li> <li>Paramètre par défaut : Disabled (Désactivé).</li> </ul>                                                                                                 |
| Pool Shift                                                           | Catta antian normat da ráduira qui minimum la consommation de courrant alternatif pondant los houros de nie de                                                                                                    |
|                                                                      | <ul> <li>Certe option permet de reduire au minimum la consommation de courant alternation peridant les neures de pic de consommation. Une fois l'option activée, le système fonctionne uniquement sur batterie même si l'alimentation secteur est branchée.</li> <li>Activer le basculement en heures pleines : option désactivée</li> <li>Set battery threshold (15% to 100%) - 15 % (Définir seuil de batterie (15 % à 100 %) - 15 %) (activé par défaut)</li> </ul> |
| Battery Charge                                                       | Permet de sélectionner le mode de charge de la batterie. Les options disponibles sont les suivantes :                                                                                                    |
| Configuration<br>(configuration de<br>la charge de la<br>batterie)   | <ul> <li>Adaptive (adaptatif) : activé par défaut</li> <li>Standard (charge standard) : charge complètement votre batterie selon un temps de charge standard.</li> <li>Express Charge (charge rapide) : la batterie est chargée sur une période plus courte en utilisant la technologie de charge rapide Dell.</li> <li>Primarily AC use (utilisation principale du CA)</li> <li>Personnalisée</li> </ul>                                                              |
|                                                                      | Si l'option Custom Charge (charge personnalisée) est sélectionnée, il vous est possible de configurer le début et la fin de la charge.                                                                                                    |
|                                                                      | (i) <b>REMARQUE :</b> Les modes de charge ne sont pas tous disponibles pour tous les types de batteries. Pour activer cette option, désactivez l'option <b>Advanced Battery Charge Configuration</b> (Configuration avancée de la charge de la batterie).                                                                                                    |
| Advanced<br>Battery Charge<br>Configuration                          | Cette option vous permet de maximiser la durée de vie de la batterie. Une fois l'option activée, le système utilise l'algorithme standard de chargement et d'autres techniques, en dehors des heures de travail, afin d'optimiser la vie de la batterie.                                                                                                    |
|                                                                      | Activer le mode de charge optimisée de la batterie : option désactivée                                                                                                    |
| Enable Intel Speed                                                   | Enable Intel Speed Shift Technology (Activer la technologie Intel Speed Shift)                                                                                                    |
| Shift Technology<br>(Activer la<br>technologie<br>Intel Speed Shift) | Réglage par défaut : Activé                                                                                                    |
| USB Wake<br>Support (Prise en<br>charge de l'éveil<br>par USB)       | Active l'option qui permet aux périphériques USB de sortir le système de l'état de veille.<br>(i) <b>REMARQUE :</b> Cette fonction n'opère que lorsque l'adaptateur secteur est raccordé. Si l'adaptateur secteur<br>est retiré lorsque l'ordinateur est en veille, la configuration système désactive l'alimentation de tous les ports<br>USB pour préserver la batterie.                                                                                             |
|                                                                      | Enable USB Wake Support (activer la prise en charge de l'éveil par USB)                                                                                                    |
| Wake on WLAN                                                         | <ul> <li>Permet d'activer ou de désactiver la fonction qui rallume l'ordinateur quand cette fonction est déclenchée par un signal LAN.</li> <li>Disabled (Désactivé)</li> <li>WLAN (réseau local sans fil)</li> </ul>                                                                                                    |
|                                                                      | Paramètre par défaut : Disabled (Désactivé).                                                                                                    |

### Sans fil

| Description de<br>l'option |                                                                     |
|----------------------------|---------------------------------------------------------------------|
| WWAN/GPS                   | Permet d'activer ou de désactiver le périphérique WWAN/GPS interne. |

# Description de l'option

Activé par défaut.

| Wireless Device | Permet d'activer ou de désactiver les périphériques internes sans fil. |
|-----------------|------------------------------------------------------------------------|
| Enable          | WLAN (réseau local sans fil)                                           |
|                 | Bluetooth                                                              |
|                 | Toutes les options sont activées par défaut.                           |

### **POST Behavior (Comportement POST)**

| Option                                                      | Description                                                                                                    |
|-------------------------------------------------------------|----------------------------------------------------------------------------------------------------|
| Adapter Warnings                                            | Permet d'autoriser ou d'empêcher les messages d'avertissement provenant de la configuration du système (BIOS)<br>lorsque certains adaptateurs d'alimentation sont utilisés.                                                                                                    |
|                                                             | Paramètre par défaut : Enable Adapter Warnings (activer les avertissements sur les adaptateurs).                                                                                                    |
| Extended BIOS<br>POST Time                                  | <ul> <li>Vous permet d'ajouter un délai de prédémarrage supplémentaire. Les options disponibles sont les suivantes :</li> <li>0 seconds (0 seconde) : option activée par défaut.</li> <li>5 secondes.</li> <li>10 secondes.</li> </ul>                                                                                                    |
| Fastboot                                                    | <ul> <li>Permet d'accélérer le processus de démarrage en ignorant des étapes de compatibilité. Les options disponibles sont les suivantes :</li> <li>Minimal (Minimal) : activé par défaut</li> <li>Thorough (Complète)</li> <li>Automatique</li> </ul>                                                                                                    |
| Fn Lock Options                                             | <ul> <li>Permet de passer entre les fonctions principales et secondaires des touches F1 à F12 en utilisant les touches Fn + Échap. Si vous désactivez cette option, vous ne pouvez pas activer ou désactiver de façon dynamique le comportement principal de ces touches. Les options disponibles sont les suivantes :</li> <li>Fn Lock (Verrou Fn) : option activée par défaut</li> <li>Lock Mode Disable/Standard (Mode Verrouiller désactivé – standard) : option activée par défaut</li> <li>Lock Mode Enable/Secondary (mode verrouillage activé/secondaire)</li> </ul> |
| Numlock Enable                                              | Permet d'activer le verrouillage numérique au démarrage de l'ordinateur.                                                                                                    |
|                                                             | Enable Network (Activer réseau). Cette option est activée par défaut.                                                                                                    |
| Full Screen Logo<br>(logo de plein<br>écran)                | Enable Full Screen Logo (Activer le journal en plein écran) (option désactivée)                                                                                                    |
| Avertissements et<br>erreurs                                | <ul> <li>Prompt on warnings and errors (Envoyer une invite en cas d'avertissements et d'erreurs) – option activée par défaut</li> <li>Continuer en cas d'avertissements</li> <li>Continue on warnings and errors (Ignorer les avertissements et erreurs)</li> </ul>                                                                                                    |
| MAC Address<br>Pass-Through<br>(Transfert<br>d'adresse MAC) | <ul> <li>Remplace l'adresse MAC NIC externe par l'adresse MAC sélectionnée dans le système.</li> <li>Adresse système MAC unique (option par défaut)</li> <li>Disabled (Désactivé)</li> </ul>                                                                                                    |

### Virtualization Support (Prise en charge de la virtualisation)

| ption |
|-------|
| ľ     |

Technologie de<br/>virtualisationCe champ indique si un moniteur de machine virtuelle (VMM) peut utiliser les capacités matérielles conditionnelles<br/>offertes par la technologie de virtualisation Intel.

#### Option

#### Description

Enable Intel Virtualization Technology (Activer la technologie de virtualisation Intel) : option activée par défaut

VT for Direct I/O<br/>(technologie de<br/>virtualisation Intel<br/>pour les E/S<br/>directes)Autorise ou empêche le moniteur de machine virtuelle (VMM, Virtual Machine Monitor) d'utiliser les fonctions<br/>matérielles supplémentaires fournies par la technologie Intel® Virtualization pour les E/S directes.<br/>Enable Intel VT for Direct I/O (Activer la technologie de virtualisation Intel pour les E/S dirigées) : option activée<br/>par défaut.

### Écran de maintenance

| Option                                                  | Description                                                                                                    |  |
|---------------------------------------------------------|----------------------------------------------------------------------------------------------------|--|
| Numéro<br>d'inventaire                                  | Permet de créer un numéro d'inventaire pour le système s'il n'en existe pas. Par défaut, cette option n'est pas<br>activée.                                                                                                    |  |
| Numéro de série                                         | Affiche le numéro de série de l'ordinateur.                                                                                                    |  |
| Restauration du<br>BIOS                                 | <ul> <li>Ce champ permet à l'utilisateur de récupérer de certaines conditions de corruption du BIOS à partir d'un fichier de restauration sur le disque dur principal de l'utilisateur ou sur une clé USB externe.</li> <li>BIOS Recovery from Hard Drive (Récupération du BIOS à partir du disque dur) : activée par défaut</li> <li>Always perform integrity check (Toujours vérifier l'intégrité) : désactivée par défaut</li> </ul> |  |
| Suppression des<br>données                              | Ce champ permet aux utilisateurs d'effacer sans risques les données sur tous les appareils de stockage interne.<br>L'option Wipe on Next boot n'est pas activée par défaut. L'appareil suivant est concerné :<br>• Disque SSD M.2 PCIe                                                                                                    |  |
| Mise à niveau du<br>BIOS vers une<br>version antérieure | Ceci contrôle le flashage du micrologiciel du système vers les versions précédentes. Option Allow BIOS downgrade<br>(Permettre la mise à niveau vers une version antérieure du BIOS) est activée par défaut.                                                                                                    |  |

### Journaux système

| Option         | Description                                                                                                    |
|----------------|----------------------------------------------------------------------------------------------------|
| Power Events   | <ul> <li>Permet d'afficher et d'effacer le journal des événements d'alimentation de la configuration du système.</li> <li>Conserver (par défaut)</li> <li>Clear (effacer)</li> </ul> |
| BIOS Events    | <ul> <li>Permet de voir et d'effacer les événements POST de configuration du système (BIOS).</li> <li>Conserver (par défaut)</li> <li>Clear (effacer)</li> </ul>                     |
| Thermal Events | <ul> <li>Permet d'afficher et d'effacer le journal des événements thermiques de la configuration du système.</li> <li>Conserver (par défaut)</li> <li>Clear (effacer)</li> </ul>     |

# SupportAssist System Resolution (Résolution système SupportAssist)

 Option
 Description

 Auto OS Recovery
 Vous permet de contrôler le flux du démarrage automatique pour SupportAssist. Les options sont les suivantes :

 Threshold

 Éteint

- 1
- 2 (Activé par défaut)
- 3

#### Option

#### Description

SupportAssist OS Vous permet de restaurer SupportAssist OS Recovery (Désactivé Activé par défaut) Recovery

# Mise à jour du BIOS

### Mise à jour du BIOS dans Windows

- PRÉCAUTION : Si BitLocker n'est pas interrompu avant la mise à jour du BIOS, la prochaine fois que vous effectuerez un redémarrage du système, celui-ci ne reconnaîtra pas la clé BitLocker. Vous êtes alors invité à saisir la clé de récupération pour avancer et le système vous la demande à chaque redémarrage. Si la clé de récupération n'est pas connue, cela peut provoquer une perte de données ou une réinstallation du système d'exploitation non nécessaire. Pour plus d'informations sur ce sujet, voir l'article : https://www.dell.com/support/article/sln153694
- 1. Rendez-vous sur www.dell.com/support.
- 2. Cliquez sur Support produits. Dans le champ Rechercher dans le support, saisissez le numéro de série de votre ordinateur et cliquez sur Rechercher.
  - () **REMARQUE :** Si vous ne connaissez pas le numéro de série, utilisez la fonctionnalité de SupportAssist pour identifier automatiquement votre ordinateur. Vous pouvez également utiliser l'ID de produit ou rechercher manuellement le modèle de votre ordinateur.
- 3. Cliquez sur Pilotes et téléchargements. Développez Rechercher des pilotes.
- 4. Sélectionnez le système d'exploitation installé sur votre ordinateur.
- 5. Dans la liste déroulante Catégorie , sélectionnez BIOS.
- 6. Sélectionnez la version BIOS la plus récente et cliquez sur Télécharger pour télécharger le fichier BIOS de votre ordinateur.
- 7. Une fois le téléchargement terminé, accédez au dossier dans lequel vous avez enregistré le fichier de mise à jour du BIOS.
- 8. Double-cliquez sur l'icône du fichier de mise à jour du BIOS et laissez-vous guider par les instructions affichées à l'écran. Pour plus d'informations, voir l'article 000124211 de la base de connaissances, à l'adresse www.dell.com/support.

### Mise à jour du BIOS dans Linux et Ubuntu

Pour mettre à jour le BIOS du système sur un ordinateur équipé de Linux ou Ubuntu, consultez l'article de la base de connaissances 000131486 sur www.dell.com/support.

### Mise à jour du BIOS à l'aide d'une clé USB dans Windows

PRÉCAUTION : Si BitLocker n'est pas interrompu avant la mise à jour du BIOS, la prochaine fois que vous effectuerez un redémarrage du système, celui-ci ne reconnaîtra pas la clé BitLocker. Vous êtes alors invité à saisir la clé de récupération pour avancer et le système vous la demande à chaque redémarrage. Si la clé de récupération n'est pas connue, cela peut provoquer une perte de données ou une réinstallation du système d'exploitation non nécessaire. Pour plus d'informations sur ce sujet, voir l'article : https://www.dell.com/support/article/sln153694

- 1. Suivez la procédure de l'étape 1 à l'étape 6 de la section « Mise à jour du BIOS dans Windows » pour télécharger la dernière version du fichier d'installation du BIOS.
- Créez une clé USB de démarrage. Pour plus d'informations, voir l'article 000145519 de la base de connaissances, à l'adresse www.dell.com/support.
- 3. Copiez le fichier d'installation du BIOS sur la clé USB de démarrage.
- 4. Connectez la clé USB de démarrage à l'ordinateur qui nécessite une mise à jour du BIOS.
- 5. Redémarrez l'ordinateur et appuyez sur la touche F12 .
- 6. Sélectionnez la clé USB à partir du menu Démarrage unique.
- 7. Saisissez le nom du fichier d'installation du BIOS, puis appuyez sur **Entrée**. L'**utilitaire de mise à jour du BIOS** s'affiche.

8. Suivez les instructions qui s'affichent à l'écran pour terminer la mise à jour du BIOS.

### Mise à jour du BIOS depuis le menu de démarrage ponctuel F12.

Mise à jour du BIOS de votre ordinateur avec le fichier update.exe du BIOS copié sur une clé USB FAT32 et démarrage à partir du menu de démarrage ponctuel F12.

PRÉCAUTION : Si BitLocker n'est pas interrompu avant la mise à jour du BIOS, la prochaine fois que vous effectuerez un redémarrage du système, celui-ci ne reconnaîtra pas la clé BitLocker. Vous êtes alors invité à saisir la clé de récupération pour avancer et le système vous la demande à chaque redémarrage. Si la clé de récupération n'est pas connue, cela peut provoquer une perte de données ou une réinstallation du système d'exploitation non nécessaire. Pour plus d'informations sur ce sujet, voir l'article : https://www.dell.com/support/article/sln153694

#### Mise à jour du BIOS

Vous pouvez exécuter le fichier de mise à jour du BIOS à partir de Windows avec une clé USB amorçable ou depuis le menu de démarrage ponctuel F12 de l'ordinateur.

La plupart des ordinateurs Dell construits après 2012 disposent de cette fonctionnalité ; vous pouvez le confirmer en démarrant votre ordinateur depuis le menu d'amorçage F12 et en vérifiant si l'option MISE À JOUR FLASH DU BIOS fait partie des options d'amorçage de votre ordinateur. Si l'option est répertoriée, alors le BIOS prend en charge cette option de mise à jour.

 REMARQUE : Seuls les ordinateurs disposant de l'option Mise à jour flash du BIOS dans le menu de démarrage ponctuel F12 peuvent utiliser cette fonction.

#### Mise à jour à partir du menu de démarrage ponctuel

Pour mettre à jour le BIOS à partir du menu de démarrage ponctuel F12, vous devez disposer des éléments suivants :

- Une clé USB utilisant le système de fichiers FAT32 (il est inutile que la clé soit de démarrage).
- Le fichier exécutable du BIOS que vous avez téléchargé à partir du site Web de support Dell et copié à la racine de la clé USB.
- Un adaptateur secteur branché sur l'ordinateur.
- Une batterie d'ordinateur fonctionnelle pour flasher le BIOS

Effectuez les étapes suivantes pour exécuter la mise à jour du BIOS à partir du menu F12 :

### PRÉCAUTION : Ne mettez pas l'ordinateur hors tension pendant la procédure de mise à jour du BIOS. L'ordinateur ne démarre pas si vous le mettez hors tension.

- 1. Lorsque l'ordinateur est hors tension, insérez la clé USB sur laquelle vous avez copié le fichier de flashage dans un port USB de l'ordinateur.
- Mettez l'ordinateur sous tension et appuyez sur la touche F12 pour accéder au menu d'amorçage, sélectionnez l'option Mise à jour du BIOS à l'aide de la souris ou des touches fléchées, puis appuyez sur Enter. L'écran de mise à jour du BIOS s'affiche.
- 3. Cliquez sur Flasher à partir d'un fichier.
- 4. Sélectionnez l'appareil USB externe.
- 5. Sélectionnez le fichier et double-cliquez sur le fichier cible du flashage, puis cliquez sur Envoyer.
- 6. Cliquez sur Mise à jour du BIOS. L'ordinateur redémarre pour flasher le BIOS.
- 7. L'ordinateur redémarrera une fois la mise à jour du BIOS terminée.

### Mot de passe système et de configuration

#### Tableau 34. Mot de passe système et de configuration

| Type de mot de passe          | Description                                                                                               |
|-------------------------------|----------------------------------------------------------------------------------------------------|
| Mot de passe système          | Mot de passe que vous devez saisir pour ouvrir une session sur le système.                                |
| Mot de passe de configuration | Mot de passe que vous devez saisir pour accéder aux paramètres<br>du BIOS de l'ordinateur et les changer. |

Vous pouvez définir un mot de passe système et un mot de passe de configuration pour protéger l'ordinateur.

# PRÉCAUTION : Les fonctionnalités de mot de passe fournissent un niveau de sécurité de base pour les données de l'ordinateur.

PRÉCAUTION : N'importe quel utilisateur peut accéder aux données de l'ordinateur s'il n'est pas verrouillé et s'il est laissé sans surveillance.

(i) **REMARQUE** : La fonctionnalité de mot de passe système et de configuration est désactivée.

### Attribution d'un mot de passe système ou de configuration

#### Vous pouvez attribuer un nouveau Mot de passe système ou admin uniquement lorsque le statut est en Non défini.

Pour entrer dans la configuration du système, appuyez sur F12 immédiatement après la mise sous tension ou un redémarrage.

- Dans l'écran BIOS du système ou Configuration du système, sélectionnez Sécurité et appuyez sur Entrée. L'écran Sécurité s'affiche.
- Sélectionnez Mot de passe système/admin et créez un mot de passe dans le champ Entrer le nouveau mot de passe.
   Suivez les instructions pour définir le mot de passe système :
  - Un mot de passe peut contenir jusqu'à 32 caractères.
  - Au moins un caractère spécial : ! " # \$ % & ' ( ) \* + , . / : ; < = > ? @ [ \ ] ^ \_ ` { | }
  - Chiffres de 0 à 9.
  - Lettres majuscules de A à Z.
  - Lettres minuscules de a à z.
- 3. Saisissez le mot de passe système que vous avez saisi précédemment dans le champ **Confirmer le nouveau mot de passe** et cliquez sur **OK**.
- 4. Appuyez sur Échap et enregistrez les modifications lorsque vous y êtes invité.
- 5. Appuyez sur Y pour les enregistrer. L'ordinateur redémarre.

# Suppression ou modification d'un mot de passe système ou de configuration existant

Vérifiez que l'état du mot de passe est déverrouillé (dans la configuration du système) avant de supprimer ou modifier le mot de passe du système et/ou le mot de passe de configuration existant. Vous ne pouvez pas supprimer ou modifier un mot de passe système ou configuration existant si l'état du mot de passe est verrouillé.

Pour entrer dans la configuration du système, appuyez sur F12 immédiatement après la mise sous tension ou un redémarrage.

- Dans l'écran BIOS du système ou Configuration du système, sélectionnez Sécurité du système et appuyez sur Entrée. L'écran Sécurité du système s'affiche.
- 2. Dans l'écran Sécurité du système, vérifiez que l'État du mot de passe est Déverrouillé.
- 3. Sélectionnez Mot de passe du système, mettez à jour ou supprimez le mot de passe du système existant et appuyez sur Entrée ou la touche Tab.
- Sélectionnez Mot de passe de configuration, mettez à jour ou supprimez le mot de passe de configuration existant et appuyez sur Entrée ou la touche Tab.

() REMARQUE : Si vous modifiez le mot de passe du système et/ou de configuration, un message vous invite à ressaisir le nouveau mot de passe. Si vous supprimez le mot de passe système et/ou de configuration, confirmez la suppression quand vous y êtes invité.

- 5. Appuyez sur Échap. Un message vous invitera à enregistrer les modifications.
- 6. Appuyez sur Y pour les enregistrer et quitter la configuration du système. L'ordinateur redémarre.

# Effacement des mots de passe système et de configuration du BIOS

Pour effacer les mots de passe du système ou du BIOS, contactez le support technique Dell comme indiqué sur le site www.dell.com/ contactdell.

() **REMARQUE :** Pour en savoir plus sur la réinitialisation des mots de passe Windows ou d'application, consultez la documentation fournie avec votre système Windows ou votre application.

# Obtenir de l'aide

#### Sujets :

• Contacter Dell

## **Contacter Dell**

() **REMARQUE :** Si vous ne possédez pas une connexion Internet active, vous pourrez trouver les coordonnées sur votre facture d'achat, bordereau d'expédition, acte de vente ou catalogue de produits Dell.

Dell offre plusieurs options de service et de support en ligne et par téléphone. La disponibilité des produits varie selon le pays et le produit. Certains services peuvent ne pas être disponibles dans votre région. Pour contacter le service commercial, du support technique ou client de Dell :

- 1. Rendez-vous sur Dell.com/support.
- 2. Sélectionnez la catégorie de support
- 3. Recherchez votre pays ou région dans le menu déroulant Choisissez un pays ou une région situé au bas de la page.
- 4. Sélectionnez le lien de service ou de support en fonction de vos besoins.